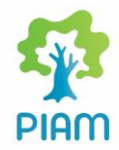

## PASOS PARA SACAR UNA CITA DE MATRÍCULA VIRTUAL DEL PIAM. I CICLO 2025.

1. Ingrese a su explorador de internet favorito (Google Chome, Mozilla Firefox o Microsoft Edge) y digite en la barra de direcciones la siguiente página: <u>https://citaspiam.ucr.ac.cr/</u>

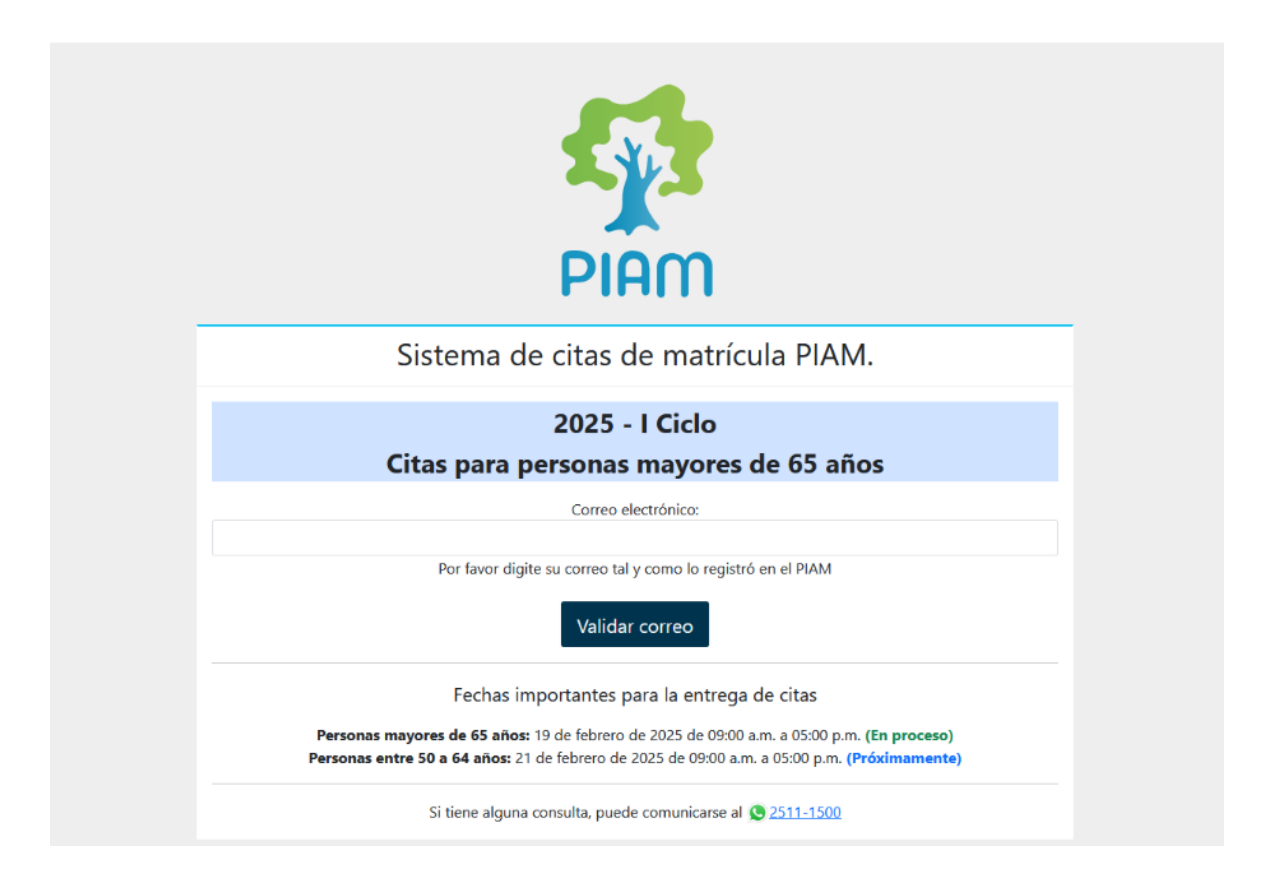

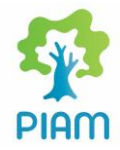

2. Ingrese su correo electrónico tal cual lo tiene registrado en el PIAM.

(Recuerde que las citas se entregan según criterio de edad, por lo que insistimos en respetar el día que le corresponde ingresar a solicitar cita).

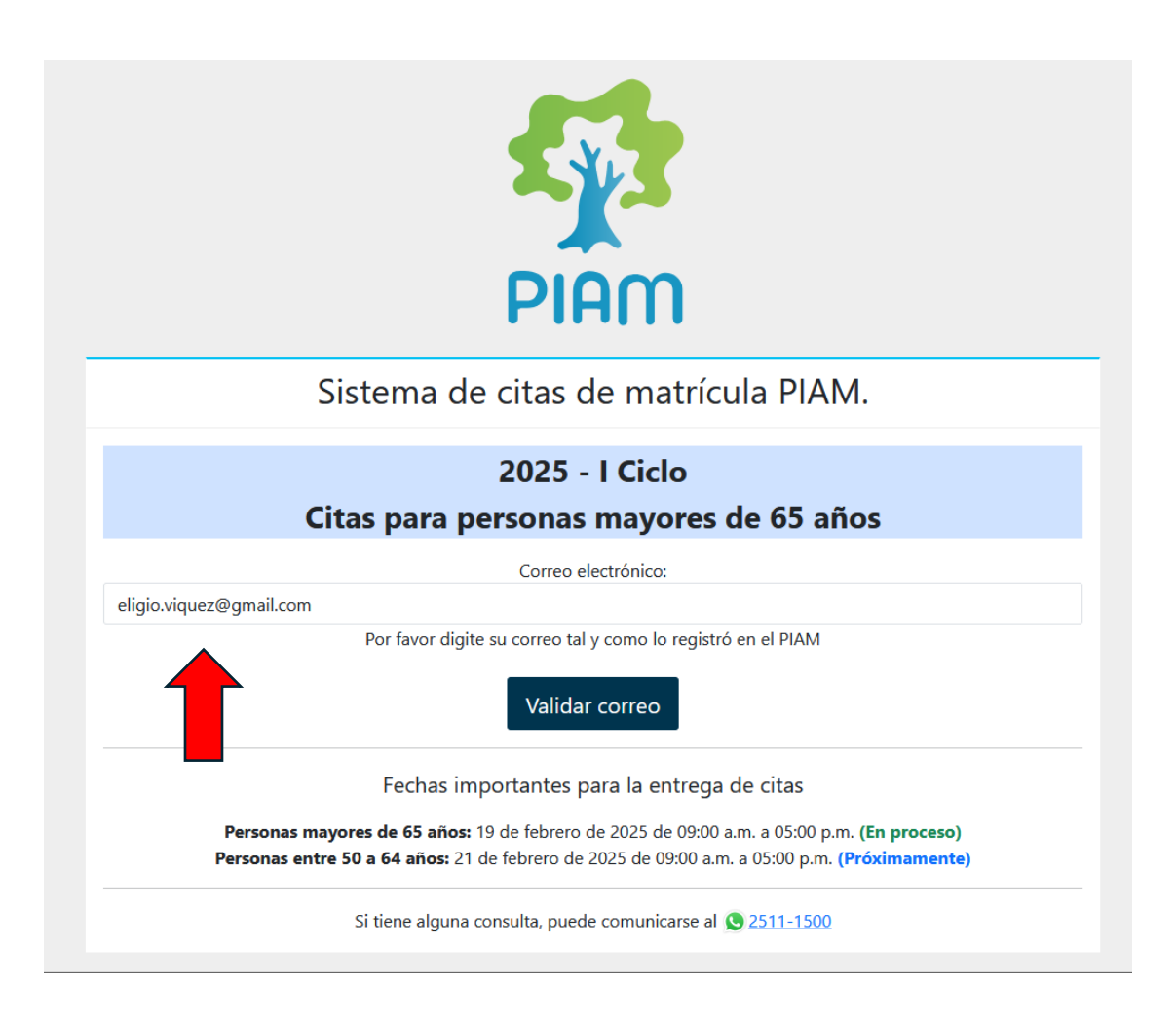

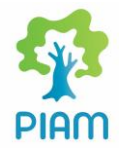

3. Una vez que ingresa su correo, haga clic en "Validar correo"

|                  | Sistema de citas de matrícula PIAM.                                                                                                    |
|------------------|----------------------------------------------------------------------------------------------------|
|                  | Ir al sitio administrativo                                                                                                    |
|                  | 2025 - I Ciclo                                                                                                    |
|                  | Citas para personas mayores de 65 años                                                                                                    |
|                  | Correo electrónico:                                                                                                    |
| eligio.viquez@gm | ail.com                                                                                                    |
|                  | Por favor digite su correo tal y como lo registró en el PIAM<br>Validar correo<br>Fechas importantes para la entrega de citas                                                     |
| Perso            | onas mayores de 65 años: 07 de febrero de 2025 de 07:20 a.m. a 05:00 p.m. (En proceso)<br>nas entre 50 a 64 años: 21 de febrero de 2025 de 09:00 a.m. a 05:00 p.m. (Próximamente) |
|                  | Si tiene alguna consulta, puede comunicarse al 🕓 <u>2511-1500</u>                                                                                                    |

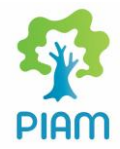

4. A continuación, aparecen los datos de la persona solicitante. En ese momento, puede darle clic en "**Obtener cita**"

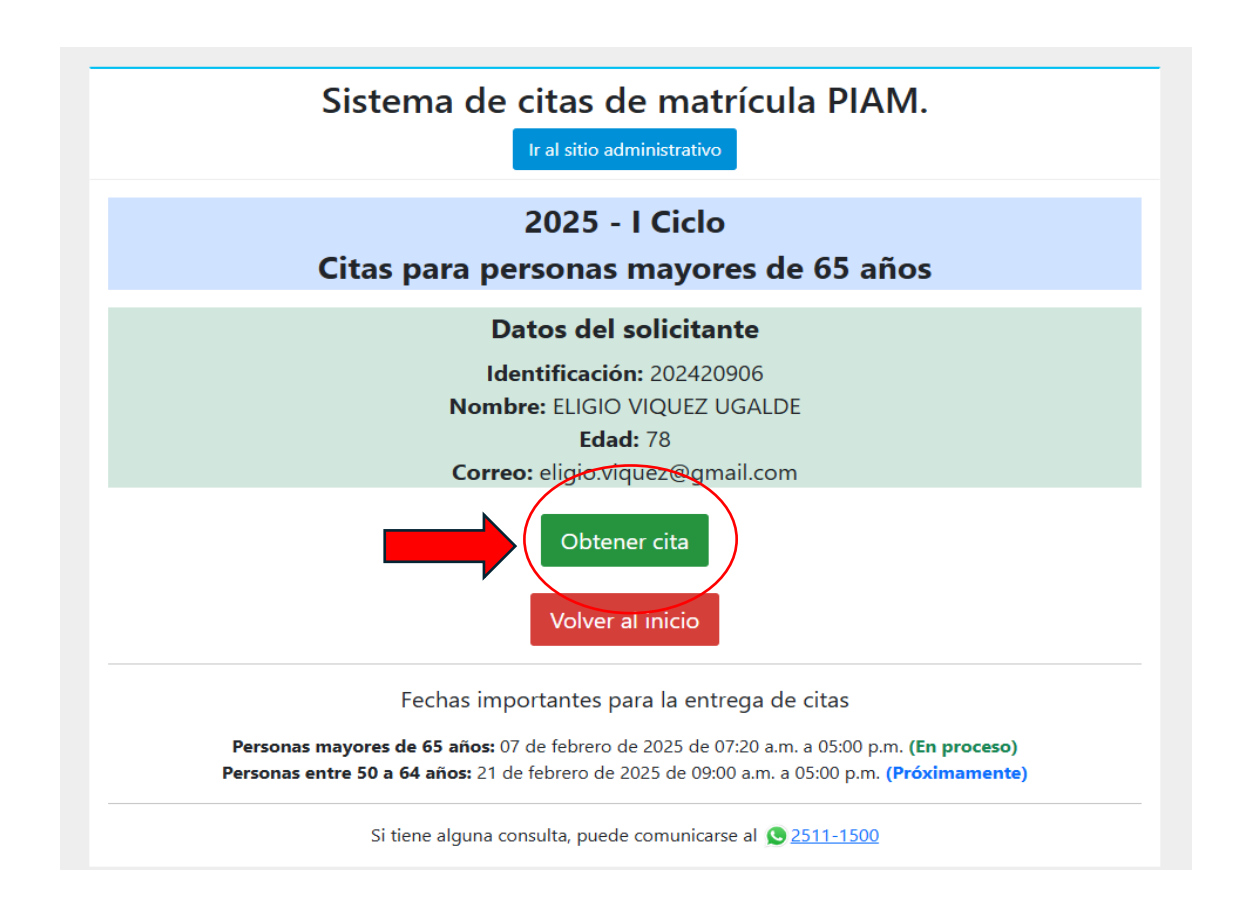

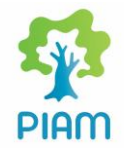

5. El sistema le asignará una cita de matrícula para el I ciclo 2025. Puede imprimir o tomar una foto a su cita de matrícula. A su correo electrónico llegará el comprobante de cita de matrícula del PIAM.

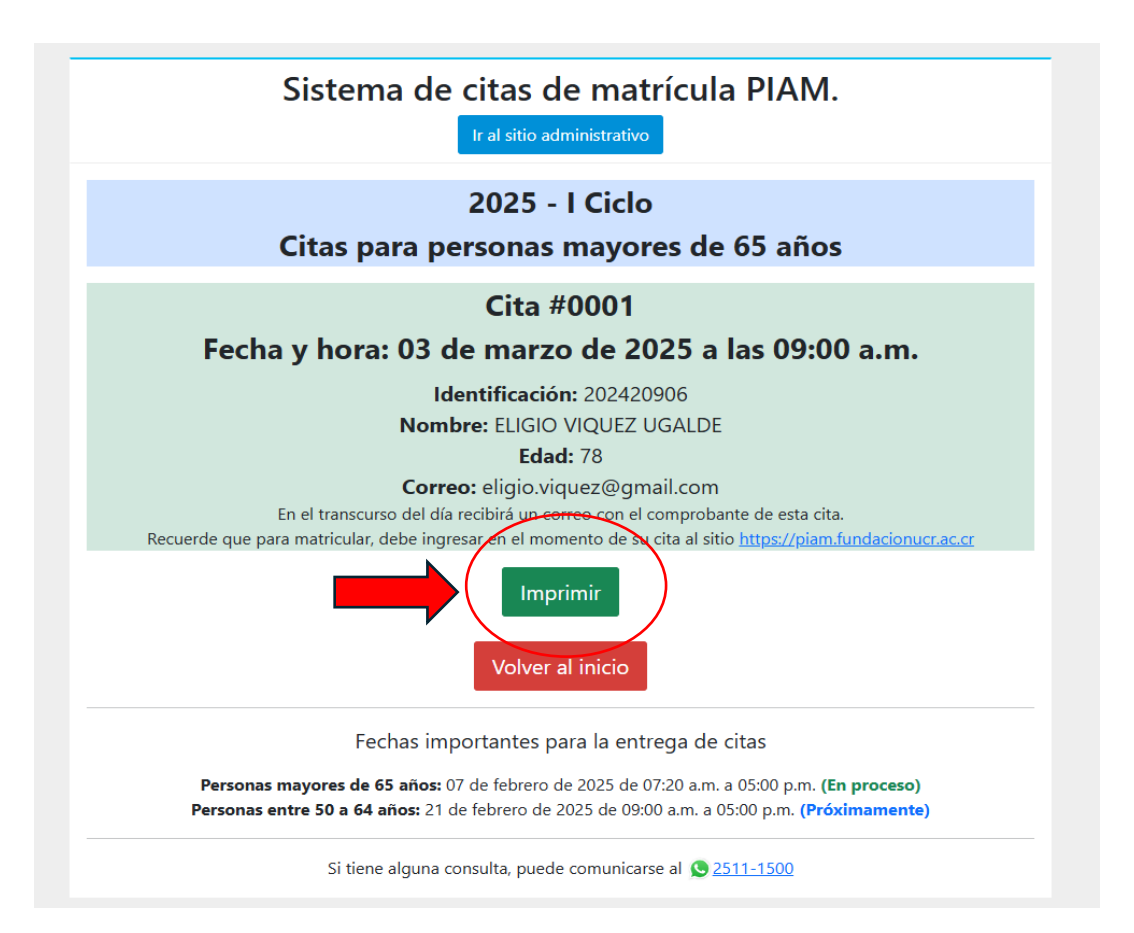

## Para más información comuníquese al 2511 1500 o al correo piam.vas@ucr.ac.cr